Heeft u of uw kantoor een eigen Facebook of Instagram? Dan kunt u berichten ('posts') van notaris.nl makkelijk delen op uw eigen pagina. Hieronder leest u hoe.

### **Delen op Facebook**

- 1. Ga naar www.facebook.com/NotarisNL (en like ons als u dat nog niet heeft gedaan) .
- 2. Klik op 'Delen' (zie afbeelding 1).

Gepubliceerd door Martijn Rip 🛛 · 22 oktober om 12:22 · ledereen Jessica heeft twee kleine meisjes. 💖 😥 Als zij en haar man komen te

overlijden, erven zij alles. Dan is een testament toch niet nodig, dacht

Jessica altijd. Maar wat nou als haar en haar man nu al iets overkomt?

Meer weten? Check dan https://www.notaris.nl/nieuws/jessica-

463

Betrokkenheidsacties

Opmerking plaatsen

Notaris

- 3. Klik vervolgens op 'Delen op een pagina'.
- 4. Selecteer de gewenste pagina (van uw kantoor).
- 5. U kunt nu nog een eigen tekst toevoegen. Dit is niet verplicht (zie afbeelding 2).
- 6. Klik vervolgens op 'Delen'.
- 7. Nu staat het bericht op de Facebookpagina van uw kantoor.

Bericht promoten

N .

Relevantste 💂

0069

3 opmerkingen 50 keer gedeeld

Delen

### Afbeelding 1

Notaris.nl

N

93

weet-raad

0:10 / 2:15

Bereikte mensen

Leuk

N Opmerking plaate

Opmerkingen bekijken

00 16

6.966

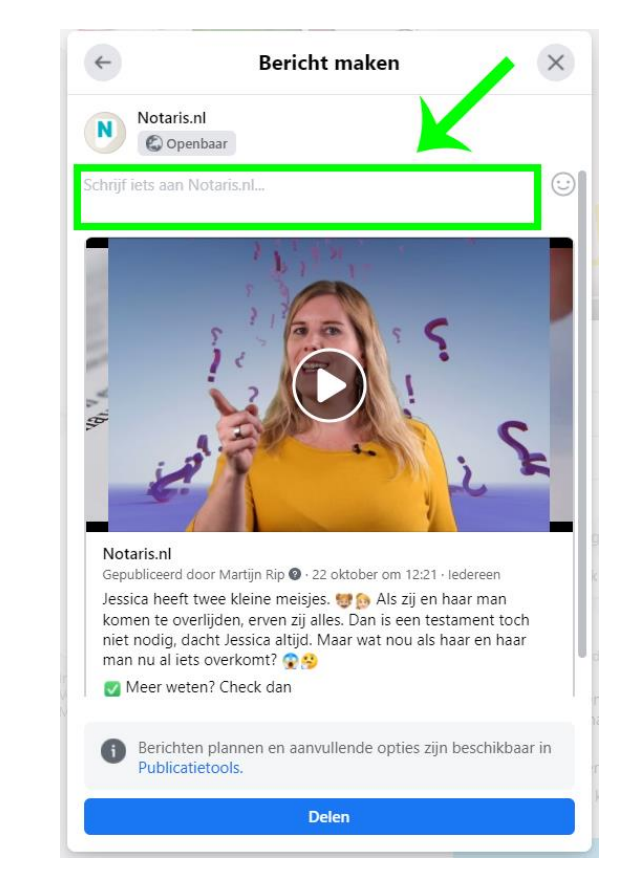

### Afbeelding 2

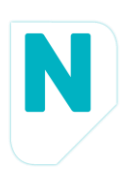

### **Delen op Instagram Stories**

- () Op Instagram kunt u alleen een bericht van notaris.nl delen op uw Instagram Stories.
- **()** Wilt u op uw eigen Instagram iets plaatsen? Gebruik dan één van de banners.
- 1. Open Instagram op uw mobiele telefoon en zoek naar NotarisNL (en volg ons als u dat nog niet heeft gedaan). Zie afbeelding 1.
- 2. Klik op het envelopje (zie afbeelding 2).
- 3. Klik vervolgens op 'Bericht toevoegen aan je verhaal' (afbeelding 3).
- 4. Klik vervolgens op 'Verzenden naar' (afbeelding 4).
- 5. Klik vervolgens op 'Delen' (afbeelding 5).
- 6. Nu staat het bericht op Instagram Stories van uw kantoor.

### Afbeelding 1

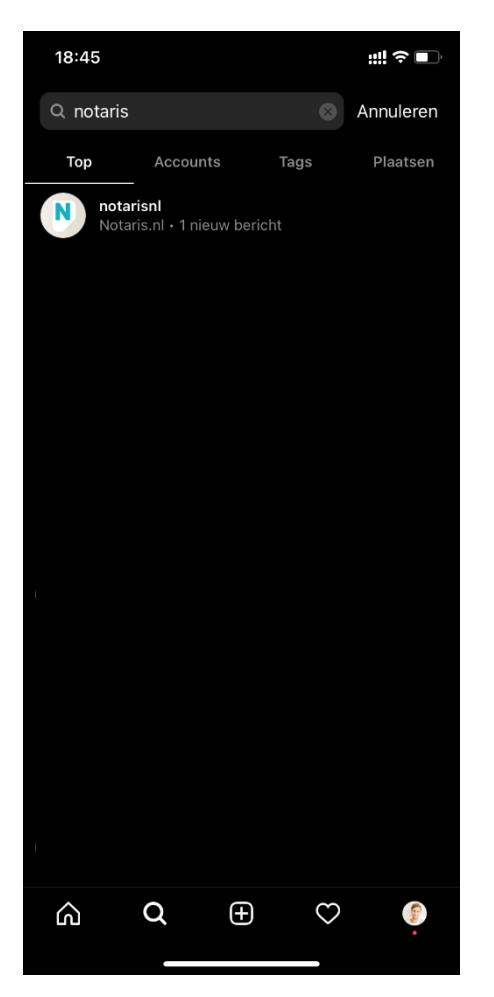

# 18:45 NUTARISNI Berichten Huwelijk uit, Wil je toch al wat regelen? Denk dan eens aar een eigeregistreerdpartnerschap..., meer 3 uur geleden notarisni Orarisni Orarisni

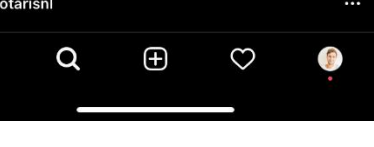

ධ

# Afbeelding 2

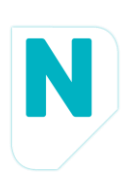

# Afbeelding 3

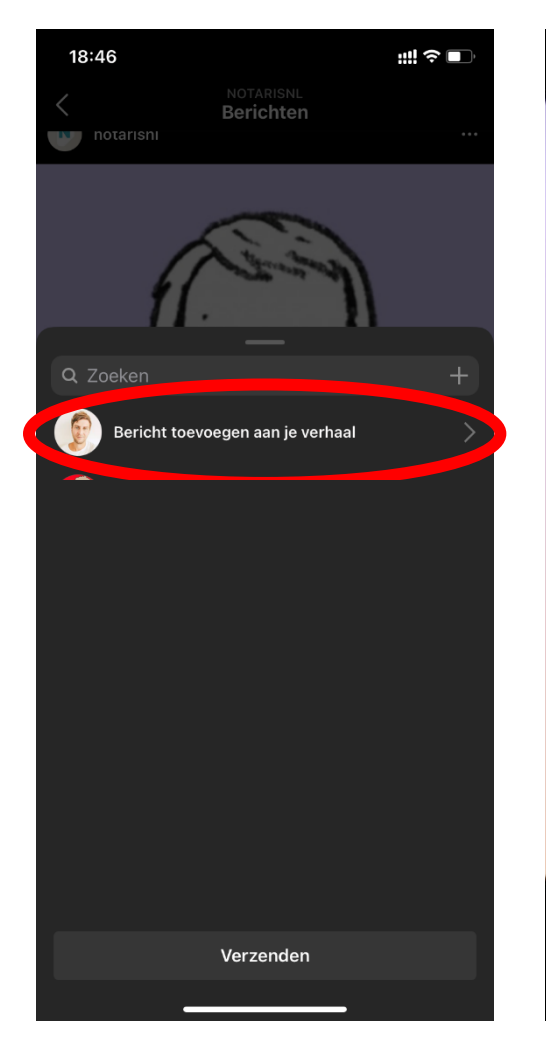

# Afbeelding 4

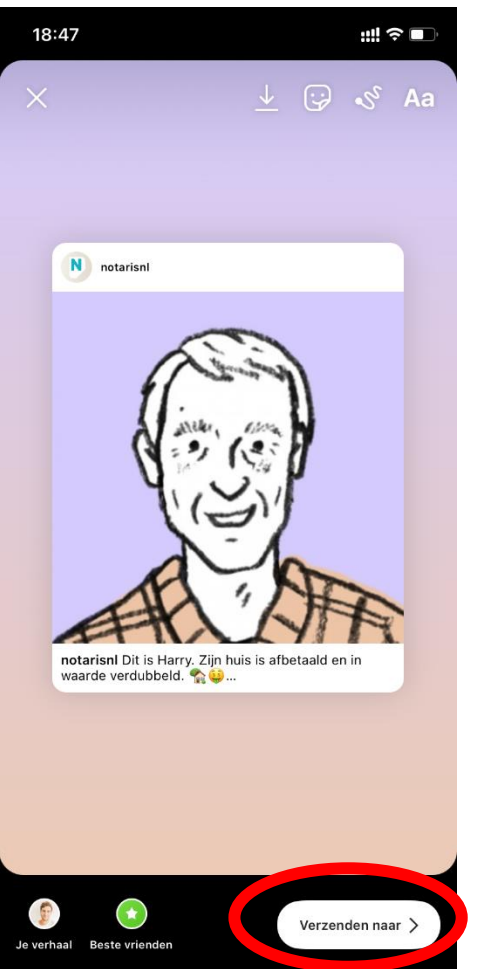

Afbeelding 5

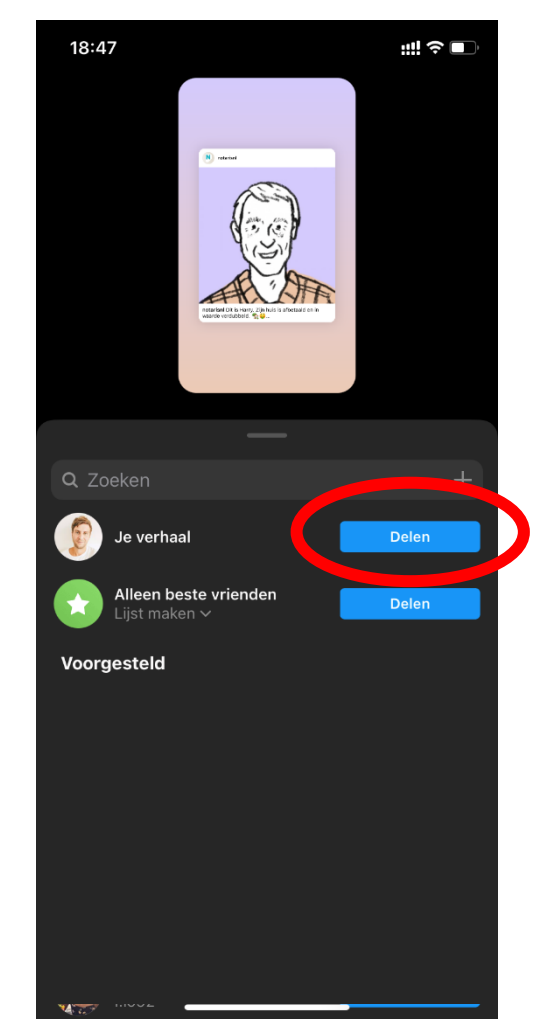

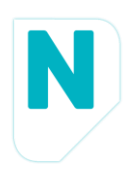